## Deactivate or Delete the Qualpay Plugin From Your WooCommerce Web Store

Last Modified on 06/15/2023 5:11 pm PDT

You can deactivate or delete the Qualpay plugin for WooCommerce from your web store at any time. If you deactivate the Qualpay plugin, it remains in your web store with all its settings until you choose to reenable it. When you delete the Qualpay plugin, all Qualpay settings are completely deleted from the WooCommerce admin dashboard. Always be certain that deletion is the right option for you.

To deactivate and then delete the Qualpay Plugin:

- 1. Go to your WordPress Admin Dashboard.
- 2. Click *Plugins*, then *Installed Plugins*.

3. Under **Qualpay**, click *Deactivate*. Once the deactivation option is selected, the *Delete* option appears.

- 4. Click **Delete**.
- 5. Click **OK** to confirm.
- 6. You will see a success message once completed.